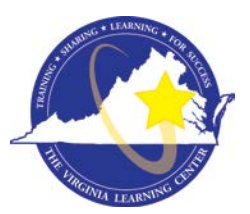

# **Commonwealth of Virginia Learning Center (COVLC/VLC):** DBHDS External Entities Domain Guide

The Commonwealth of Virginia Learning Center (COVLC or VLC) is a Web-based application that delivers self-study training topics to your desktop, as well as, tracks your progress through the training.

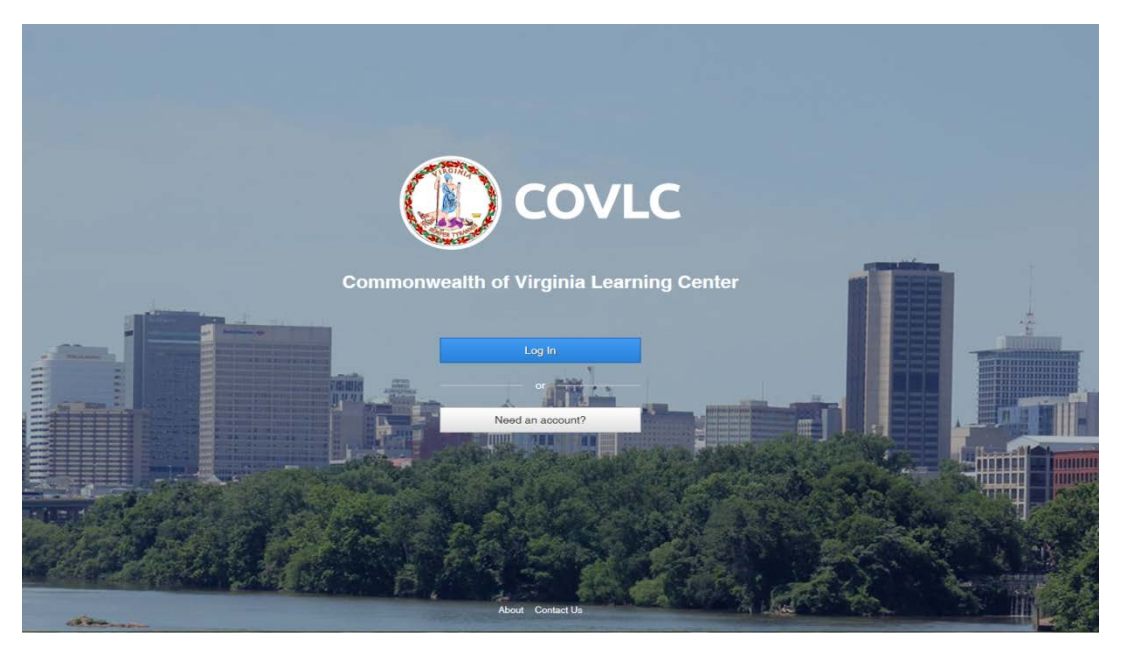

#### **Compatibility View Settings**

The current VLC is compatible with all web browsers (i.e. Internet Explorer, Chrome, Firefox, etc.). However, if using Internet Explorer 10 or under, before proceeding with registering and your training: 1) On the Menu Bar (File, Edit, View, Favorite, Tools) of Internet Explorer, click Tools. Select *Compatibility View Settings*. In the "Add this website:" box [where the cursor is blinking], type <u>mksi-Ims.net</u> click add, then type <u>Virginia.gov</u> click add, then click the close button. 2) Also, check the Pop-up Blocker status. On the Menu Bar (File, Edit, View, Favorite, Tools) of Internet Explorer, click Tools, then *Pop-up Blocker*. If the status is Turn off Pop-up Blocker then the pop-up blocker is on and needs to be turned off or add <u>mksi-Ims.net</u> and <u>Virginia.gov</u> to Pop-up Blocker Settings. You should now be able to access, view, and complete all trainings without any compatibility issues.

#### **Registering for a Commonwealth of Virginia Learning Center Account**

To complete registration for the DBHDS – External Entities Domain, please use the following steps.

- 1. Register at <u>https://covlc.virginia.gov</u>.
- 2. Select the white **"Need an account?"** button.

3. On the drop-down menu, select **DBHDS-E - External Entities**.

<u>REMEMBER:</u> If you already have an account, from previous employment or a university, please cancel out of this screen and click the blue Log In button on the COVLC homepage. On the Log In screen, select Forgot Password. If your account was created under a previous organizational email, please contact the DBHDS VLC Domain Administrator, Keiana Bobbitt, at <u>keiana.bobbitt@dbhds.virginia.gov</u>.

| -Ext-Department of Alcoholic Reverage Control                                                                                                    |                                                                                                    |
|----------------------------------------------------------------------------------------------------|----------------------------------------------------------------------------------------------------|
|                                                                                                    | (262)<br>(262)<br>have already been created for you. On the Login<br>in ID link to retrieve your Login ID and then select<br>ce, please contact your agency/domain<br>istering for and select the Ok button.                                                                                                    |
| ), Ext-Donastmont of Environmental Auslitus, External                                                                                                    |                                                                                                    |
| 3. Ext Department of Environmental Quality, External.                                                                                                    |                                                                                                    |
| Non-State Registration                                                                                                    |                                                                                                    |
| A Ext Department of Environmental Auslinu, External Non-State Registration This functionality is intended for registration of Non-State emp                                                                                                    |                                                                                                    |
| A bet Procestment of Environmental Ausline, Esternal<br>Non-State Registration<br>This functionality is intended for registration of Non-State empl<br>Non-State Employees: If you are a non-state employee that ha<br>administrator. If you are a Non-State employees registering for                                                                                                    | ayees ONLY.<br>registered before but require access to a different domain, please do not use this functionaly, contact your domain<br>he first-time, please continue.                                                                                                    |
| Dev Depositement of Environmental Clusliny, Esternal     Non-State Registration     This functionality is intended for registration of Non-State empl     Non-State Employees: If you are a non-state employee that ha     administrator. If you are a Non-State employees registering for     State Employees: If you are a non-state employees registering for     State Employees: If you are a non-state employees registering for     State Employees: If you are a non-state employees that ha     administrator. If you are a non-state employees registering for     State Employees: If you are a non-state employee of the Commonwealt     your State Employee Bu as your Login ID. Or if you do not hnow                                                                                                    | eyees ONLY.<br>registered before but require access to a different domain, please do not use this functionaly, contact your domain<br>he first time, please do not register. An account should have already been created for you. On the Login page, enter<br>our Login Di, please select the <b>Forgot Login</b> Dink to retrieve your Login D and then select the <b>Forgot password</b> II.<br>If you need additional assistance, please construor argency/domain administrator.                                                                                                    |
| Deb Disestment of Environmental Ausliny, Esternal     Deb Disestment of Environmental Ausliny, Esternal     Disestment of the Ausling Structure and Structure and Str | ayees ONLY. Pregistered before but require access to a different domain, please do not use this functionaly, contact your domain he first-time, please continue. If Virginia, please do not register. An account should have already been created for you. On the Login page, enter our Login D, Please select the <b>Forgot Login ID</b> link to retrieve your Login ID and then select the <b>Forgot password</b> I. If you need additional assistance, please contact your agency/domain administrator. on State Employee, select the domain that you are registering for and select the Ok button.                                                                                                    |
| Deb Department of Environmental Publics, External     Non-State Registration     This functionality is intended for registration of Non-State employees     Non-State Employees: If you are a non-state employee that ha     dministrator. If you are a Non-State employees registering for     State Employees: If you are a non-state employee that ha     dministrator. If you are a Non-State employees to the Commonwealt     your State Employees: If you are a nemployee of the Commonwealt     your State Employees: If you are an employee of the Commonwealt     your State Employees: If you are an employee of the Commonwealt     your State Employees ID as your Login ID. Or if you do not know     link to retrieve your password. A password will be emailed to you     To confirm that you are entering the site for the first time as a     DBHOS-E - External Entities                                                                                                    | An experience of the source of the source of |
| Det Dinestennet of Environmental Ausliny, Estensit      Non-State Registration      This functionality is intended for registration of Non-State empl      Non-State Employees: If you are a non-state employee that ha     administrator. If you are a Non-State employee streightering for      State Employees: If you are a non-state employee of the Commonwealt     your State Employees: If you are a non-state employee of the Commonwealt     your State Employees: If you are a non-state employee of the Commonwealt     your State Employees: If you are a non-state employee of the Commonwealt     your State Employees If you are a non-state employee of the Commonwealt     your State Employees up as your clopin ID. Or if you do not know     link to retrieve your password will be emailed to you     To confirm that you are entering the site for the first time as a #     DBHDS E - External Entities     To easit out of the registration process, select the Cancel button                                                                                                    | evers ONLY.<br>registered before but require access to a different domain, please do not use this functionaly, contact your domain<br>he first time, please do not register. An account should have already been created for you. On the Login page, enter<br>our Login ID, please select the <b>Forgot Legin</b> D link to retrieve your Login ID and then select the <b>Forgot password</b><br>I. If you need additional assistance, please contact your agency/domain administrator.<br>on State Employee, select the domain that you are registering for and select the Ok button.                                                                                                    |

4. Click OK.

**Create New Account Screen** - All entry fields with an asterisk are required fields.

- 1. \*Login ID: Create a Login ID. Make sure you write down your Login ID, as you will enter it on the Login screen after receiving an approval.
- \*Email Address: Enter your organizational email address. If you do not have one, please enter your personal email address. A personal email address will only be accepted if you have not received your organizational email address or you will not be receiving one due to your employment status (i.e. contractor).
- \*Password: Create a Password.
   Your password may contain uppercase letters, lowercase letters, numbers (0-9), and special characters (such as !@#\$%^&\*). Remember, your password is case sensitive.
- 4. \*Confirm Password: Re-enter the password you created. Make sure you write down your password, as you will enter it on the Login screen after receiving an approval.
- 5. \*First Name and \*Last Name: Enter your legal First and Last Name. *Please do not use abbreviations or nicknames.*
- 6. \*Gender: Select your gender.
- 7. \*Date of Birth: Enter your 8-digit date of birth (i.e. 01/01/2001).

|                                      | S.          | .OVLC                    |        |
|--------------------------------------|-------------|--------------------------|--------|
| Create New Accou                     | int         |                          |        |
| *Login ID                            |             | *Email Address           |        |
| *Password                            |             | *Confirm Password        |        |
| *First Name                          | Middle Name | *Last Nar                | ne     |
| *Gender<br>OMale<br>OFemale          |             | *Date of Birth           | 6      |
| *Organization                        | Job Title   | Мараее                   |        |
| Select                               | Si          | lect                     | Select |
| "Time Zone                           |             | *Region                  |        |
| (GMT-05:00) Eastern Time (US and Cat | nada)       | English (United States)  |        |
|                                      |             | ## of Records (per page) |        |
|                                      |             | 40                       | ~      |

8. \*Organization: Click **Select**. Leave the search field under Find Organization blank, click **Search**.

|                              | Card .                                            | LOVEC                    |      |   |
|------------------------------|---------------------------------------------------|--------------------------|------|---|
|                              | North State                                       |                          |      |   |
| Create New As                | acupt                                             |                          |      |   |
| Select                       | Organizations                                     |                          |      |   |
| *Login ID Solo               | ot an item from search results, then select Save. |                          |      |   |
| LoginIDTest Find             | Organization                                      | Search Type              |      |   |
| *Password                    |                                                   | Any words                | ~    |   |
| ••••••                       | arch                                              |                          |      |   |
| *First Name                  |                                                   |                          |      |   |
| Login: Ca                    | ncel                                              |                          | Savo |   |
| *Geoder                      |                                                   |                          |      |   |
| OMele                        |                                                   |                          |      | m |
| Female                       |                                                   |                          |      |   |
|                              |                                                   |                          |      |   |
|                              |                                                   |                          |      |   |
| *Organization                |                                                   |                          |      |   |
|                              |                                                   |                          |      |   |
| *Time Zone                   |                                                   |                          |      |   |
| (GMT-05:00) Eastern Time (US | and Canada)                                       | English (United States)  |      |   |
|                              |                                                   | *# of Records (per page) |      |   |
|                              |                                                   | 30                       |      |   |
|                              |                                                   |                          |      |   |

Scroll down and select **DBHDS – External Entities**. Click Save.

| *Login ID             | Search                                                                  |                                                                                                    | ~                          |
|-----------------------|-------------------------------------------------------------------------|----------------------------------------------------------------------------------------------------|----------------------------|
| LogintDTest           | Organizations                                                           | Path                                                                                               |                            |
| *Paasword             | O City of Norfolk                                                       |                                                                                                    |                            |
|                       | City of Norfolk Lifelong Learning                                       | City of Norfolk Lifelana Learning Center (710CN) > City of Nor                                     | tok                        |
| *First Name           | Center (0008)                                                           | Lifelong Learning Center (710CN)                                                                   |                            |
| Login                 | <ul> <li>City of Norfolk Lifelong Learning<br/>Center (0031)</li> </ul> | City of Norfolk Lifelong Learning Center (710CN) > City of Nor<br>Lifelong Learning Center (710CN) | folk                       |
| 'Gender<br>OMale      | <ul> <li>City of Norfolk Lifelong Learning<br/>Center (0033)</li> </ul> | City of Norfolk Lifelong Learning Center (710CN) > City of Nor<br>Lifelong Learning Center (710CN) | folk                       |
| Female                | <ul> <li>City of Norfolk Lifelong Learning<br/>Center (0036)</li> </ul> | City of Norfolk Lifelong Learning Center (710CN) > City of Nor<br>Lifelong Learning Center (710CN) | folk                       |
| *Organization         | DBHDS - External Entities                                               |                                                                                                    |                            |
| *Time Zone            | Carlos                                                                  |                                                                                                    | - Save                     |
| (GMT-05:00) Eastern 1 | ime (US and Canada)                                                     | English (United States)                                                                            | $\mathbf{\mathbf{\nabla}}$ |
|                       |                                                                         | *# of Records (per page)                                                                           |                            |
|                       |                                                                         | 30                                                                                                 | <b>v</b>                   |
|                       |                                                                         |                                                                                                    |                            |

- 9. \*Time Zone: Default; *do not change*.
- 10. \*Region: Default; *do not change*.
- 11. \*# of Records (per page): Default You may change to any number between 10-100.

12. After all required fields are complete, click **Create** to advance to the notification screen.

|                                                                                                    |             | *Email Address                                                       |                   |   |
|----------------------------------------------------------------------------------------------------|-------------|----------------------------------------------------------------------|-------------------|---|
| LoginIDTest                                                                                                    |             | LoginIDTest@test.com                                                 |                   |   |
| *Password                                                                                                    |             | *Confirm Password                                                    |                   |   |
| •••••                                                                                                    |             | •••••                                                                |                   |   |
| *First Name                                                                                                    | Middle Name |                                                                      | *Last Name        |   |
| Login                                                                                                    | ID          |                                                                      | Test              |   |
| *Gender                                                                                                    |             | *Date of Birth                                                       |                   |   |
| ⊖Male<br>®Female                                                                                                    |             | 1/1/1995                                                             |                   | m |
| 'Organization                                                                                                    | Job Title   |                                                                      | Manager           |   |
| Orgenization<br>Select                                                                                                 | Job Title   | alect                                                                | Meneger<br>Select |   |
| Organization<br>Select<br>DBHDS - External Entities<br>Time Zone<br>(MMT 0500 Externs Time (US and Constant)           | Job Title   | "Region                                                              | Manager<br>Select |   |
| Organization<br>Select<br>DBHDS - External Entities<br>'Time Zone<br>(GMT-05:00) Eastern Time (US and Canada)          | Job Title   | *Region<br>English (United States)                                   | Managor<br>Select | 2 |
| Orgenization<br>Select<br>DBHDS - External Entities<br>Time Zone<br>(GMT-05:00) Eastern Time (US and Canada)           | Job Title   | *Region<br>English (United States)<br>*# of Records (per pege)       | Managor<br>Select | 2 |
| Orgenization<br>Select<br>DBHDS - External Entitiee<br>'Time Zone<br>((GMT-05:00) Eastern Time (US and Canada)         | Job Title   | *Region<br>English (United States)<br>*# of Records (per page)<br>30 | Managor<br>Balact | 5 |
| Organization Select DBHDS - External Entities 'Time Zone (GMT-05:00) Eastern Time (US and Canada) Enable Accessibility | Job Title   | *Region<br>English (United States)<br>*# of Records (per page)<br>30 | Managor<br>Balact | 5 |

13. Click **OK**. You will receive a computer-generated email stating "your request for access has been submitted". *This is not the approval or denial email*. You will receive an additional computer-generated email once your request has been approved or denied. This process takes up to 48 hours.

|                                  |                               |                             | COVL                        | C                             |                           |  |
|----------------------------------|-------------------------------|-----------------------------|-----------------------------|-------------------------------|---------------------------|--|
| Your request for access was subm | itted. You will receive an en | nail indicating whether you | r request is approved or de | nied. You will have access if | your request is approved. |  |
|                                  |                               |                             |                             |                               | ОК                        |  |
|                                  |                               |                             |                             |                               |                           |  |

Accessing Your Commonwealth of Virginia Learning Center Account Enter <u>https://covlc.virginia.gov</u> in your web browser's address line.

- 1. Select the blue "Log In" button.
- 2. Enter your **Login ID** and **Password**. Click **Log In** or Enter on your keyboard. *Remember, your password is case sensitive. Enter it exactly as you created it.*

|            | A LOOK                              |
|------------|-------------------------------------|
|            |                                     |
|            |                                     |
|            |                                     |
|            | Enter your login information below. |
|            |                                     |
|            | ogin ID                             |
|            | Login ID                            |
| P          | assword                             |
|            | Password                            |
|            | Logie                               |
| ninsinin s |                                     |
|            | Forgot your legin ID or password?   |
|            |                                     |
|            |                                     |
|            |                                     |
|            |                                     |

You have successfully accessed your COVLC account!

| DBHDS - Externel Entities My Own Learning                                                                                                    | Login Test                                                                                     |
|----------------------------------------------------------------------------------------------------|------------------------------------------------------------------------------------------------|
| TRAINING HOME MY UPCOMING LEARNING TRANSCRIPT TRAINING CATALOG COLLABORA                                                                                                    | TION SPACES                                                                                    |
| My Upcoming Learning (0)                                                                                                    | Search<br>Search                                                                               |
| Title Type Date Status Action                                                                                                    | Any words                                                                                      |
| No records found.                                                                                                    | Search                                                                                         |
| Required Training Recurring Assignment Due Soon Overdue View All My Upcoming Learning                                                                                                    | Browse Categories<br>Agency Operations (6)<br>Basic Skills (31)                                |
| Recent Announcements                                                                                                    | Bundle (1)<br>Business and Professional Development (21)<br>Case Management and Treatment (14) |
| 12/11/2012 - If you have forgotten your Login ID and/or password, click the "Forgot Login ID" and/or "Forgot<br>Password" link. KC Global will generate an email with a TEMPORARY Login ID and/or password. However, if | CommonHealth (1)<br>Contract Employees Mandatory Training (1)                                  |
| Mors                                                                                                    | Developmental Services (2)<br>Emergency Management (14)                                        |
|                                                                                                    | Emergency Management (1)                                                                       |
| FAQs                                                                                                    | Finance and Administration (4)                                                                 |
| No records found.                                                                                                    | Health, Environmental and Safety (42)<br>Human Resources and Employee Relations (14)           |
|                                                                                                    | Land Conservation (1)                                                                          |
|                                                                                                    |                                                                                                |

## Forgotten Login ID and/or Password

Enter <u>https://covlc.virginia.gov</u> in your web browser's address line.

- 1. Select the blue "Log In" button.
- 2. For your Login ID, select the **login ID** in the "Forgot your login ID or password?" link. For your Password, select **password** in the "Forgot your login ID or password?" link.

| Enter your login information below. |
|-------------------------------------|
| Login ID                            |
| Login ID                            |
| Password                            |
| Password                            |
|                                     |
| Log In                              |
| Forgot your legin ID or password?   |
|                                     |
|                                     |
|                                     |
|                                     |
|                                     |

Forgot your login ID?: Enter your Last Name and Email Address\*.

| Last Name Email Address |                    |  |
|-------------------------|--------------------|--|
|                         | Name Email Address |  |
|                         |                    |  |

Click **Get Login ID**. A computer-generated email will be sent to your email address listed in your profile within the COVLC.

\*If your account was created under a previous organizational email, please contact the DBHDS VLC Domain Administrator, Keiana Bobbitt, at <u>keiana.bobbitt@dbhds.virginia.gov</u>.

Forgot your password?: Enter your Login ID.

|                       | C        |
|-----------------------|----------|
| Forgot your password? |          |
| Cancel                | Continue |
|                       |          |

Click **Continue**. A computer-generated email will be sent to your email address listed in your profile within the COVLC.

| Enter your login information below.                                                                                           |
|----------------------------------------------------------------------------------------------------|
| • The system assigned a temporary password to you. It was sent to the email address listed in your profile within the system. |
| Login ID                                                                                                    |
| Login ID                                                                                                    |
| Password                                                                                                    |
| Password                                                                                                    |
|                                                                                                    |
| Login                                                                                                    |
| Forgot your login ID or password?                                                                                             |
|                                                                                                    |
|                                                                                                    |

3. After receiving your Login ID and/or temporary password, return to the COVLC homepage. Select **"Log In"**. Enter the Login ID and/or temporary password you received accordingly. Click **Log In**.

Remember, the password is case sensitive. Enter it exactly as you received it.

**Searching for Courses in the Commonwealth of Virginia Learning Center** Enter <u>https://covlc.virginia.gov</u> in your web browser's address line.

- 1. Select the blue "Log In" button.
- 2. Enter your Login ID and Password. Click Log In or Enter on your keyboard.
- 3. Click the CATALOG tab on the blue area called "Toolbar Banner".

|                                                                                    | JPCOMING LEARNING TRANSCRIPT                                                                                                    | TRAINING CATALOG COLLABORATION SPACES                                                                                                    |                                                                                                    |
|------------------------------------------------------------------------------------|----------------------------------------------------------------------------------------------------|----------------------------------------------------------------------------------------------------|----------------------------------------------------------------------------------------------------|
| Browse Trainin                                                                     | g Catalog                                                                                                    |                                                                                                    |                                                                                                    |
| Search for                                                                         |                                                                                                    | Search Type                                                                                                    |                                                                                                    |
|                                                                                    |                                                                                                    | Any words                                                                                                    | ~                                                                                                    |
| Agency Operations (6) Ba                                                           | sio Skills (31) Bundle (1) Business and Pro<br>tory Training (1) Customer Service (1) Dev<br>(4) Health, Environmental and Safety (42) | dessional Development (21) Case Management and Treatment (1-<br>velopmental Services (2) Emergency Management (14) Emergen<br>Human Resources and Employee Relations (14) Information Tech | <ol> <li>CommonHealth (1)</li> <li>Management (1)</li> <li>nology Skills (4)</li> <li>Records Management (1)</li> </ol> |
| Contract Employees Manda<br>Finance and Administration<br>Land Conservation (1) Ma | nagement and Supervisory Development (25)                                                                                              | Mandatory Training (5) Mental Health (2) Purchasing and Sup                                                                                                    | ply (1) Hecolds management (1)                                                                                          |

 Enter the course's keyword(s)/acronym in the Search for field in the Browse Catalog section. Example: Orientation Guidance for DSP Supervisors = DSP; Basics of Case Management = CM; REACH Crisis Services = REACH, etc.

|                                                                                                    | ING LEARNING TRANSCRIPT                                                         | TRAINING CATALOG COLLABORATION SPACES                                                                                                    |                                             |
|----------------------------------------------------------------------------------------------------|---------------------------------------------------------------------------------|----------------------------------------------------------------------------------------------------|---------------------------------------------|
| Browee Training Ca                                                                                                    | talog                                                                           |                                                                                                    |                                             |
| Search for                                                                                                    | naiog                                                                           | Search Type                                                                                                    |                                             |
| DSP                                                                                                    |                                                                                 | Any words                                                                                                    | ~                                           |
| Browse by Category<br>Agency Operations (6) Basic Skille                                                                                     | s (31) Bundle (1) Business and Profe                                            | essional Development (21) Case Management and Treatment (14) Common                                                                               | Health (1)                                  |
|                                                                                                    | ining (1) Customer Service (1) Deve                                             | elopmental Services (2) Emergency Management (14) Emergency Management                                                                            | ent (1)                                     |
| Contract Employees Mandatory Tra                                                                                                    | alth, Environmental and Safety (42)                                             | duman Resources and Employee Relations (14) Information Technology Skills                                                                         | (4)                                         |
| Contract Employees Mandatory Tra<br>Finance and Administration (4) He                                                                        |                                                                                 |                                                                                                    |                                             |
| Contract Employees Mandatory Tra<br>Finance and Administration (4) He<br>Land Conservation (1) Manageme                                      | ent and Supervisory Development (25)                                            | Mandatory Training (5) Mental Health (2) Purchasing and Supply (1) Reco                                                                           | ords Management (1)                         |
| Contract Employees Mandatory Tra<br>Finance and Administration (4) He<br>Land Conservation (1) Manageme<br>Security Awareness (3) Site Admin | ent and Supervisory Development (25)<br>nistration (3) Software and Plugins (1) | Mandatory Training (5) Mental Health (2) Purchasing and Supply (1) Reco<br>) TAX Integrated Revenue Management System (11) Training Resources (1) | ords Management (1)<br>VRS Basic Skills (6) |

- 5. Click Search.
- 6. Click on the **title** of the course on the Search Results page.

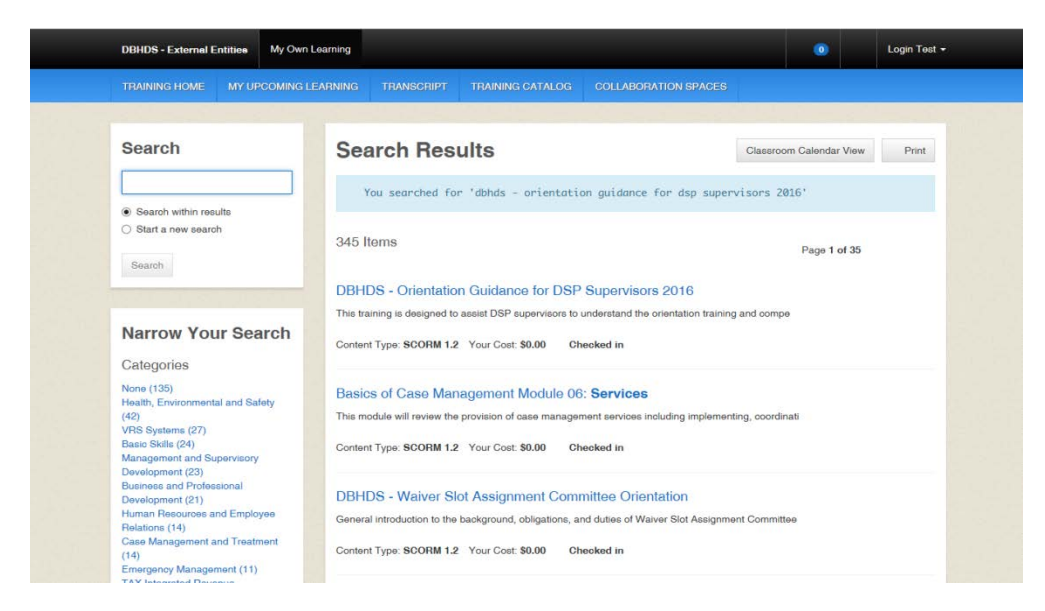

7. Click on the Enroll button on the Enrollment page.

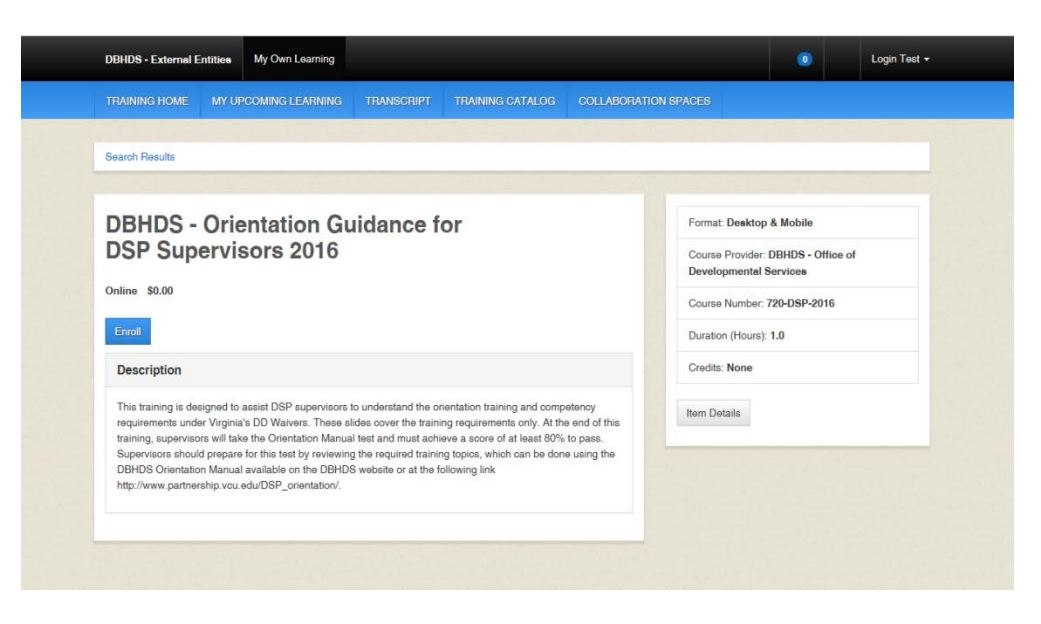

8. A "pop-up" box may appear. If so, leave the Course Credit Options on **Credit** and the Course Mode Options on **Normal**.

| DBHDS - External Entities                                                                               |                                                                                                    |                           |          |    |
|----------------------------------------------------------------------------------------------------|----------------------------------------------------------------------------------------------------|---------------------------|----------|----|
|                                                                                                    |                                                                                                    |                           |          |    |
| Search Results                                                                                          |                                                                                                    |                           |          |    |
| DBHDS - O                                                                                               | roll                                                                                                    | an select the options you | e        |    |
| Online \$0.00                                                                                           | warn (if optimises are displayed) and olive Enroll.<br>warn (if optimises are displayed) and olive Enroll.<br>Title: DBHDS - Orientation Guidance for DSP Supervisors 2016 | an select the options you | - Office | of |
| Enroll                                                                                                  | Course Credit Options Credit No Gredit                                                                                                    |                           | -2016    |    |
| Description                                                                                             | Course Mode Options                                                                                                    |                           |          |    |
| This training is designed<br>requirements under VI<br>training, supervisors w<br>Supervisors should pre | OBrowse<br>OReview                                                                                                    |                           |          |    |
| DBHDS Orientation M.<br>http://www.partnership                                                          | Gancel                                                                                                    | Enroll                    |          |    |
| _                                                                                                    |                                                                                                    |                           |          |    |
|                                                                                                    |                                                                                                    |                           |          |    |
|                                                                                                    |                                                                                                    |                           |          |    |

9. The Enrollment page now displays the following message: "You are enrolled in the course." Click the **Open Item** button.

| TRAINING HOME MY UPCOMING LEARNING TRANSCRIPT TRAINING CATALOG COLLABORATI                                                                                                    | ION SPACES                                                   |
|----------------------------------------------------------------------------------------------------|--------------------------------------------------------------|
| Search Results                                                                                                    |                                                              |
| You are enrolled in the course.                                                                                                    |                                                              |
| DBHDS - Orientation Guidance for                                                                                                    | Format: Desktop & Mobile                                     |
| DSP Supervisors 2016                                                                                                    | Course Provider: DBHDS - Office of<br>Developmental Services |
| Online \$0.00                                                                                                    | Course Number: 720-DSP-2016                                  |
| Open Item Cancel Enrollment                                                                                                    | Duration (Hours): 1.0                                        |
| Description                                                                                                    | Credits: None                                                |
| This training is designed to assist DSP supervisors to understand the orientation training and competency<br>requirements under Virgina's DD Walvers. These sildes cover the training requirements only. At the end of this<br>training, supervisors will take the Orientation Manual lest and must achieve a score of a laset 80% to pass. | Item Details                                                 |
| Supervisors should prepare for this test by reviewing the required training topics, which can be done using the<br>DBHDS Orientation Manual available on the DBHDS website or at the following link.<br>http://www.partnere/hp.vou.edu/DSP_orientation/.                                                                                    |                                                              |
|                                                                                                    |                                                              |

10. A "pop-up" box will appear with the course title displayed. **DO NOT** click the back button or black X; the course is loading.

**IMPORTANT**: After completing the course, click the black X, not the red web browser X. If you've completed a quiz, click the FINISH button and exit accordingly. Never click the red web browser X; your progress will not be recorded and you will have to complete the course again.

### **Retrieving a Certificate**

There are several ways to retrieve your Certificate of Completion:

• Once you've completed the training, click **View Certificate**.

An orange "pop-up" box will appear. Click Open. If you would like to save the certificate, in pdf format, click Save.

| Search Results                                                                                                    |                                                                                                    |
|----------------------------------------------------------------------------------------------------|----------------------------------------------------------------------------------------------------|
| DBHDS - Orientation Guidance for<br>DSP Supervisors 2016                                                                                                    | Format: Deaktop & Mobile<br>Course Provider: DBHDS - Office of<br>Developmental Services<br>Course Number: 720-DSP-2016 |
| You completed this item on 10/28/2016.                                                                                                    | Duration (Hours): 1.0                                                                                                   |
| Open Current Attempt Open New Attempt View Certificate                                                                                                    | Credits: None                                                                                                    |
| Description                                                                                                    | Item Details                                                                                                    |
| This training is designed to assist DSP supervisors to understand the orientation training and competency<br>requirements under Virgina's DD Waivers. These slides cover the training requirements only. At the end of this<br>training, supervisors will take the Orientation Manual test and multi achieve a score of lastel 80% to pass.<br>Supervisors should prepare for this test by reviewing the required training topics, which can be done using the<br>DBHOS Orientation Manual available on the DBHDS svebate or at the following link<br>http://www.partnershp.vou.edu/DSP_orientation/. |                                                                                                    |
| Rating: Rate                                                                                                    |                                                                                                    |
|                                                                                                    |                                                                                                    |

• Click the **TRANSCRIPT** tab on the blue area called "Toolbar Banner". Click **View Certificate**. An orange "pop-up" box will appear. Click Open. If you would like to save the certificate, in pdf format, click Save.

| TRAINING HOME MY UPCOMING LI                                                                                                    | EARNING TRANSCRIP               | PT TRAINING CATALOG                                 | COLLABORATION SPAC                      | ES             |         |                            |
|----------------------------------------------------------------------------------------------------|---------------------------------|-----------------------------------------------------|-----------------------------------------|----------------|---------|----------------------------|
| All My Training                                                                                                    | Curriculums                     | External Learning                                   | Required Train                          | ning           | Ce      | ortifications              |
| All My Training (1)                                                                                                    |                                 |                                                     |                                         |                | Print   | Save as PDF                |
| Туре                                                                                                    | Status                          | From                                                |                                         | То             |         |                            |
| All My Training                                                                                                    | All                             | ~                                                   | 1                                       | 0              |         | 1D                         |
| Filter<br>Title                                                                                                    | Туре                            | Status Soore Start Da                               | ate Completion Date E                   | xpiration Date | Credits | Action                     |
| Filter<br>Title<br>DBHDS - Orientation Guidance for DSP 1                                                                                        | Type<br>Supervisors 2016 Online | Status Score Start Da<br>9 Complete 100.00 10/28/20 | te Completion Date E<br>016 10/28/2016  | xpiration Date | Credits | Action<br>View Certificate |
| Filter Title DBHDS - Orientation Guidance for DSP 6 More Information                                                                             | Type<br>Supervisors 2016 Online | Status Score Start Da<br>Complete 100.00 10/28/20   | te Completion Date E                    | xpiration Date | Credits | Action<br>View Certificate |
| Filter Title DBHDS - Orientation Guidance for DSP I More Information Waved Prerequisites                                                         | Type<br>Bupervisors 2016 Online | Status Score Start Da<br>Complete 100.00 10/28/20   | te Completion Date E<br>016 10/28/2016  | xpiration Date | Credits | Action<br>View Certificate |
| Filter Title DBHDS - Orientation Guidance for DSP 1 More Information Waived Prorequisites Required Training Exemptions                           | Type<br>Bupervisors 2016 Online | Status Score Start Da<br>Complete 100.00 10/28/20   | ate Completion Date E<br>016 10/28/2018 | xpiration Date | Credits | Action<br>View Certificate |
| Filter Title DBHDS - Orientation Guidance for DSP I Wore Information Waved Prorequisites Required Training Exemptions Expired Incomplete Content | Type<br>Supervisors 2016 Online | Status Score Start Da<br>Complete 100 00 10/28/20   | te Completion Date E                    | xpiration Date | Credits | Action<br>View Certificate |

• On the **HOME** page scroll down to the Completed Training section. Click **View Certificate**. An orange "pop-up" box will appear. Click Open. If you would like to save the certificate, in pdf format, click Save.

| DBHDS - External Entities My          | Own Learning                     |                  |                      | 0 Login Test                                                                                                    |  |  |
|---------------------------------------|----------------------------------|------------------|----------------------|----------------------------------------------------------------------------------------------------|--|--|
|                                       | NG LEARNING TRANSCRIPT           | TRAINING         | CATALOG COLLABORAT   | ION SPACES                                                                                                    |  |  |
|                                       |                                  |                  |                      |                                                                                                    |  |  |
| My Upcoming Learn                     | ing (0)                          |                  |                      | Search                                                                                                    |  |  |
| Filter All                            |                                  |                  |                      | Search                                                                                                    |  |  |
| Title Type                            | Date Status                      |                  | Action               | Any words                                                                                                    |  |  |
| No records found.                     |                                  |                  |                      | Search                                                                                                    |  |  |
| Required Training Recurring           | g Assignment Due Soon C          | Overdue          |                      |                                                                                                    |  |  |
| View All My Upcoming Learning         | Browse Categories                |                  |                      |                                                                                                    |  |  |
|                                       |                                  |                  |                      | Basic Skills (31)                                                                                                    |  |  |
| Becent Announcem                      | onte                             |                  |                      | Bundle (1)                                                                                                    |  |  |
| necent Announcem                      | cinto                            |                  |                      | Business and Professional Development (21)                                                                                                    |  |  |
| Login/Passwords Assistance            |                                  |                  | IDa adda IP          | CommonHealth (1)                                                                                                    |  |  |
| Password" link. KC Global will genera | ate an email with a TEMPORARY Lo | igin ID and/or p | assword. However, if | Contract Employees Mandatory Training (1)                                                                                                    |  |  |
|                                       |                                  |                  |                      | Customer Service (1)                                                                                                    |  |  |
| More                                  |                                  |                  |                      | Developmental Services (2)                                                                                                    |  |  |
|                                       |                                  |                  |                      | Emergency Management (1)                                                                                                    |  |  |
| FAQs                                  |                                  |                  |                      | Finance and Administration (4)                                                                                                    |  |  |
| No records found                      |                                  |                  |                      | Health, Environmental and Safety (42)<br>Human Resources and Employee Relations (14)                                                                                                    |  |  |
|                                       |                                  |                  |                      | Furnan Resources and Employee Relations (14)                                                                                                    |  |  |
|                                       |                                  |                  |                      | Land Conservation (1)                                                                                                    |  |  |
| My Completed Train                    | ing (1)                          |                  |                      | Management and Supervisory Development (25)                                                                                                    |  |  |
|                                       |                                  |                  |                      | Mandatory Training (5)                                                                                                    |  |  |
| Past 30 Days                          | Past 60 Days                     |                  | Past 90 Days         | Mental Health (2)                                                                                                    |  |  |
| Title                                 | Turo S                           | Intrin Cor       | Action               | Purchasing and Supply (1)                                                                                                    |  |  |
| 100                                   | 1900 0                           | Na100 000        | NO PODUT             | Records Management (1)                                                                                                    |  |  |
| DBHDS - Orientation Guidance for I    | OSP Supervisors 2016 Online C    | Complete 100     | .00 View Certificate | Security Awareness (3)                                                                                                    |  |  |
|                                       |                                  |                  |                      | Site Administration (3)                                                                                                    |  |  |
|                                       |                                  |                  |                      | And the second second sec |  |  |
| All My Training                       |                                  |                  |                      | Software and Plugins (1)                                                                                                    |  |  |

### **Viewing/Printing/Saving your Transcript**

Click the **TRANSCRIPT** tab on the blue area called "Toolbar Banner". You may filter your items by:

- Type (All Training, All Courses and Tests, All Non-Course Content, Classroom Courses, Curriculums, Documents, or Online Courses)
- Status (All, Started, Removed, Enrolled, or Complete)
- Filter by Date by entering dates in the From and To fields
- Sort by Tabs (All Training, Curriculums, External Learning, Required Training, or Certifications)

|                                                                  | COMING LE | ARNING TRAN | SCRIPT TRAINI | NG CATALOG C  | OLLABORATION SPA | 0ES    |         |             |
|------------------------------------------------------------------|-----------|-------------|---------------|---------------|------------------|--------|---------|-------------|
| All My Training                                                  |           | Curriculums | Exte          | rmal Learning | Required Tra     | sining | Certifi | cations     |
| All My Training (                                                | 1)        |             |               |               |                  |        | Print   | Save as PDF |
| All My Training                                                  |           | All         | V             | From          |                  | To     |         | m           |
|                                                                  |           |             |               |               |                  | _      |         |             |
| More Information                                                 | 1         |             |               |               |                  |        |         |             |
| More Information                                                 | n         |             |               |               |                  |        |         |             |
| More Information Waived Prerequisites Required Training Exemptic | ne        |             |               |               |                  |        |         |             |
| More Information                                                 | n<br>ms   |             |               |               |                  |        |         |             |

To print your transcript, click the **Print** button. A "pop-up" box will appear. Click Print.

To save your transcript, click the **Save as PDF** button. A "pop-up" box will appear. Click the disc (save) icon. You may also print using the printer icon.

#### **Logging Out**

Please click **Logout**, located under your user name. *If you do not use this feature, the VLC will keep you logged into the system*.

#### **DBHDS VLC Domain Administrator**

If you require additional assistance, please contact the Department of Behavioral Health and Developmental Services' (DBHDS) VLC Domain Administrator, Keiana Bobbitt, at keiana.bobbitt@dbhds.virginia.gov.